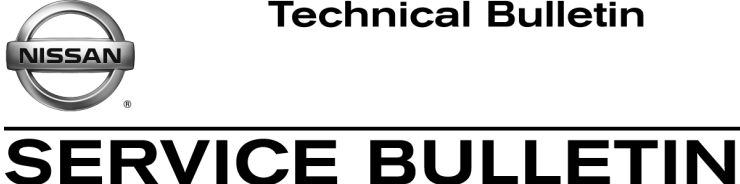

Classification:

WT19-001

Reference:

August 8, 2019

Date:

# 2018 370Z AND GT-R; TPMS LIGHT ON WITH DTC STORED

NTB19-062

APPLIED VEHICLES:

2018 370Z (Z34) 2018 GT-R (R35)

# **IF YOU CONFIRM**

The Tire Pressure Monitor System (TPMS) light is ON with one or more of the following DTCs stored:

- C1708 [NO DATA] FL
- C1709 [NO DATA] FR
- C1710 [NO DATA] RR
- C1711 [NO DATA] RL

# ACTION

- 1. Verify that the TPMS sensor associated with the stored DTC(s) is transmitting a signal with the Signal Tech II.
- If transmitting, clear TPMS DTCs, turn the HVAC to maximum cool, and then road test the vehicle (see the specific conditions under steps 20 and 21 on page 6.
- 3. If a DTC is stored during the road test, replace the HVAC blower motor.

**IMPORTANT:** The purpose of ACTION (above) is to give you a quick idea of the work you will be performing. You MUST closely follow the entire SERVICE PROCEDURE as it contains information that is essential to successfully completing this repair.

Nissan Bulletins are intended for use by qualified technicians, not 'do-it-yourselfers'. Qualified technicians are properly trained individuals who have the equipment, tools, safety instruction, and know-how to do a job properly and safely. NOTE: If you believe that a described condition may apply to a particular vehicle, DO NOT assume that it does. See your Nissan dealer to determine if this applies to your vehicle.

## SERVICE PROCEDURE

#### With the Signal Tech II, check all TPMS sensors for DTCs

- 1. Turn the Signal Tech II ON, select **TPMS Check**, and then select the vehicle model/year.
  - After the vehicle is selected, the screen will prompt you "Press tool against LF tire and press OK to activate".

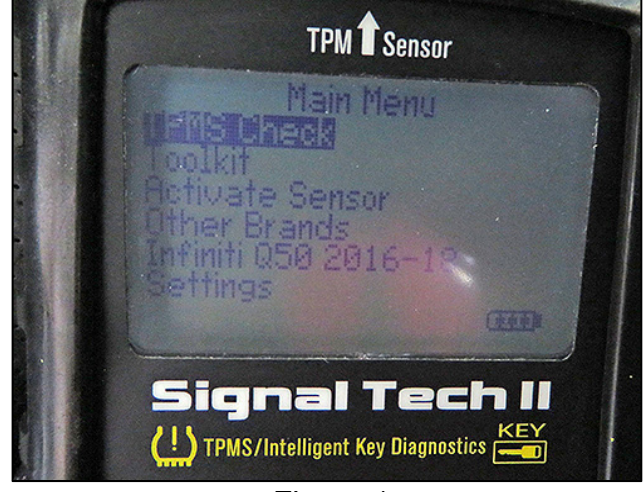

Figure 1

- 2. Position the Signal Tech II on the surface of the tire, indicated by the Signal Tech II.
  - Position where the valve stem is located as shown in Figure 2.

**NOTE:** Do not hold against the metal wheel, as this can affect the performance of the tool.

- 3. With the tool held at a 0 to 15 degree angle to the tire, press and release the **OK** button to activate the sensor.
  - The Signal Tech II will display pressure at this wheel location, and then automatically ask for the next tire after a successful read.
  - The Signal Tech II will allow three (3) attempts to successfully read a TPMS sensor before displaying NO TPM FOUND. An "X" will be displayed along with an audible beep.

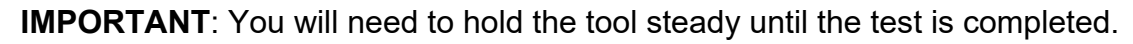

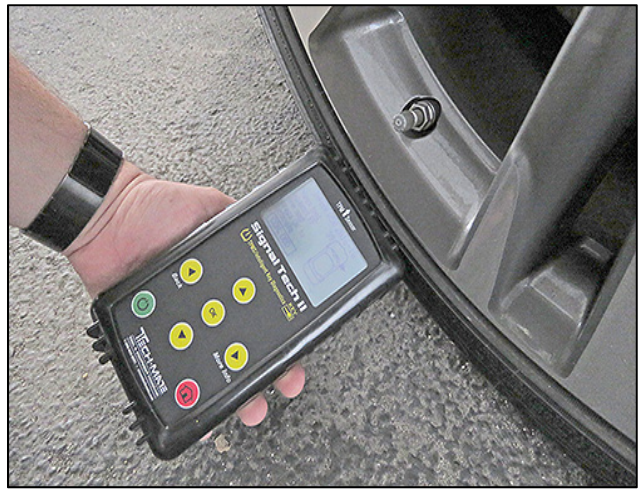

Figure 2

- 4. Repeat steps 2 and 3 as the Signal Tech II prompts you through each wheel position, and then proceed to step 5.
  - Once all 4 positions are activated, the Signal Tech II will scroll to the CON OBD box shown in Figure 3.

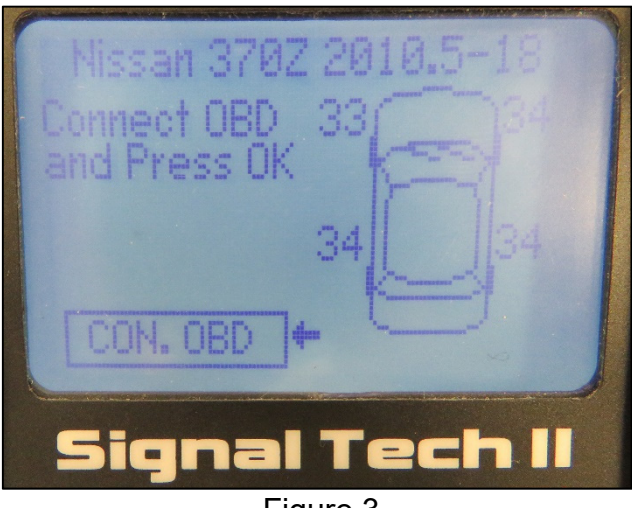

Figure 3

# Attach the Signal Tech II to the DLC and check for DTCs

- 5. Connect the OBD cable to the base of the Signal Tech II at the DB15 connection.
- 6. Connect the OBD cable to the DLC on the vehicle and turn the ignition to the ON position.
- Once the Signal Tech II is connected, the tool will display COMMS. Press OK to continue.
  - The Signal Tech II will connect to the BCM, read the VIN, sensor IDs and check for TPMS DTCs.
  - DTCs related to a specific TPMS sensor will be displayed.
- 8. Press **OK** on the Signal Tech II.

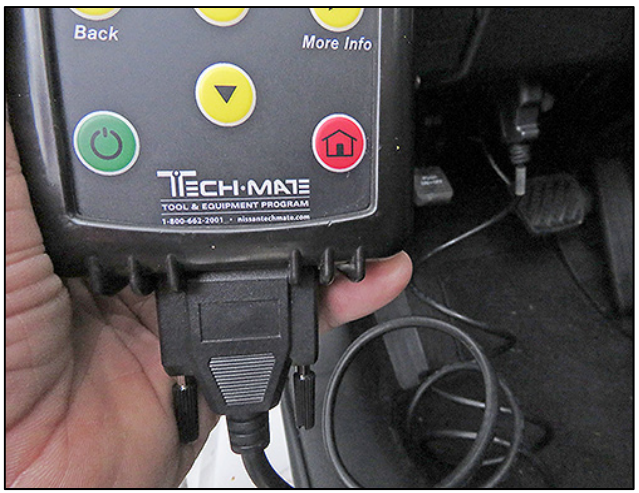

Figure 4

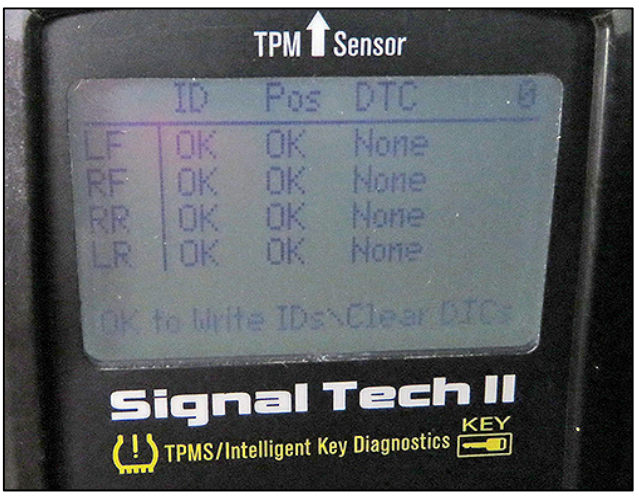

Figure 5

9. When the Signal Tech II displays "IDs Programmed & DTCs Cleared Successfully", press **OK** to print the audit report.

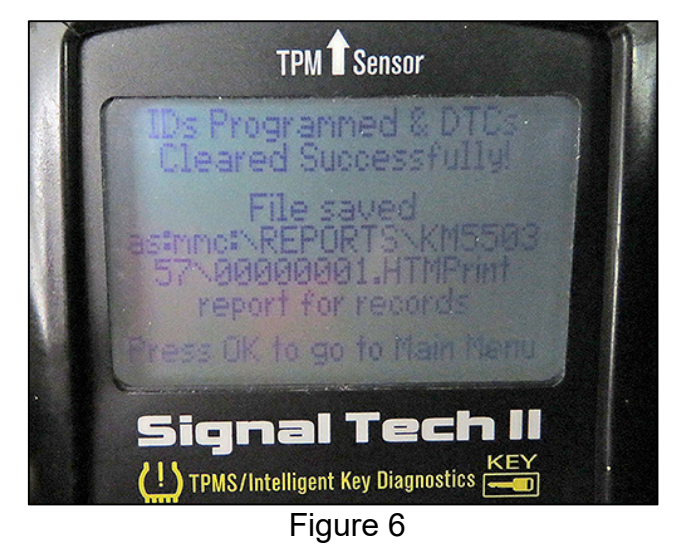

# Print the Signal Tech II File

- 10. Connect the USB cable to a PC.
- 11. With the tool still on, connect a USB cable to the Signal Tech II.
- Open "My Computer" and locate the Signal Tech II at "Removable Disk (x:)"
   **NOTE:** The current vehicle report will be under "Removable Disk x:" with the name CURR\_REP.
- 13. Click on the reports folder to view saved reports by VIN number.
- 14. Locate the file with the vehicle's VIN.
- 15. Double click to open the file.

- 16. Complete the form (Figure 7) and then print it.
- 17. Attach a copy of the printed form to the repair order.

| Signal Tech                                                                                                    | II v1.55                                                                                                    | 0.1.2                                                                 |                                                                                                    |                                                                                                    |                                                                                                    |                                                                                                    |                                                          |                                                                                                    |
|----------------------------------------------------------------------------------------------------|----------------------------------------------------------------------------------------------------|-----------------------------------------------------------------------|----------------------------------------------------------------------------------------------------|----------------------------------------------------------------------------------------------------|----------------------------------------------------------------------------------------------------|----------------------------------------------------------------------------------------------------|----------------------------------------------------------|----------------------------------------------------------------------------------------------------|
| Serial Num                                                                                                    | .: 429496                                                                                                    | 7295                                                                  |                                                                                                    |                                                                                                    |                                                                                                    |                                                                                                    |                                                          |                                                                                                    |
| Vehicle Mal                                                                                                    | ke Tested                                                                                                    | Niss                                                                  | an XXXXXXX                                                                                                    |                                                                                                    |                                                                                                    |                                                                                                    |                                                          |                                                                                                    |
| Report Prin                                                                                                    | ted On: 4                                                                                                    | /3/201                                                                | 9 15:36:39                                                                                                    |                                                                                                    |                                                                                                    |                                                                                                    |                                                          |                                                                                                    |
| Test Performed by: Je                                                                                                  |                                                                                                    | John Doe                                                              |                                                                                                    | Comments: Example                                                                                                    |                                                                                                    |                                                                                                    |                                                          |                                                                                                    |
| Owners Name:                                                                                                    |                                                                                                    | Jane Doe                                                              |                                                                                                    |                                                                                                    |                                                                                                    |                                                                                                    |                                                          |                                                                                                    |
| License Plate No:                                                                                                    |                                                                                                    | XXX-X                                                                 | XX                                                                                                    |                                                                                                    |                                                                                                    |                                                                                                    |                                                          |                                                                                                    |
| Model and                                                                                                    | Year:                                                                                                    | Vehicle                                                               | 201X                                                                                                    |                                                                                                    |                                                                                                    |                                                                                                    |                                                          | ~                                                                                                    |
| VIN:                                                                                                    |                                                                                                    | xxxx                                                                  | xxxxxxxxxxx                                                                                                    |                                                                                                    |                                                                                                    |                                                                                                    |                                                          |                                                                                                    |
| Always set<br>Understand                                                                                               | tire press<br>I and diag                                                                                                    | ures a<br>nose t                                                      | ccording to TIRE AN<br>rouble codes (DTCs)                                                                                                    | D LOADING INFO<br>) according to the                                                                                                    | ORMATION LABEL<br>e appropriate Elec                                                                                                    | tronic Servic                                                                                                    | e Manua                                                  | I.                                                                                                    |
| Always set<br>Understand<br>A Low Press                                                                                | tire press<br>l and diag<br>sure DTC<br>Pressure                                                                            | ures a<br>nose t<br>indicat                                           | ccording to TIRE AN<br>rouble codes (DTCs)<br>es that the TPMS is<br>Control-Unit ID Hex                                                                                        | D LOADING INFO<br>) according to the<br>operating normal                                                                                                    | DRMATION LABEL<br>appropriate Elect<br>ally and has detect<br>Dec Tool ID Hex                                                                     | tronic Servic<br>ted low tire p<br>Tool ID Dec                                                                           | e Manua<br>pressure<br>Position                          | in one of the tires. Sensor Type                                                                                                    |
| Always set<br>Understand<br>A Low Press<br>Wheel<br>Left Front                                                         | tire press<br>l and diag<br>sure DTC<br>Pressure<br>39.3PSI                                                                 | ures a<br>nose t<br>indicat<br>DTCs<br>None                           | ccording to TIRE AN<br>rouble codes (DTCs)<br>es that the TPMS is<br>Control-Unit ID Hex<br>6D662021                                                                            | D LOADING INFO<br>) according to the<br>operating normal<br>Control-Unit ID<br>1835409441                                                                               | DRMATION LABEL<br>appropriate Elec<br>ally and has detec<br>Dec Tool ID Hex<br>6D662021                                                           | tronic Servic<br>ted low tire p<br>Tool ID Dec<br>1835409441                                                             | e Manua<br>pressure<br>Position<br>OK                    | in one of the tires.<br>Sensor Type<br>4096 Manchester 433 MHzFM                                                                                              |
| Always set<br>Understand<br>A Low Press<br>Wheel<br>Left Front<br>Right Front                                          | tire press<br>and diag<br>sure DTC<br>Pressure<br>39.3PSI<br>39.8PSI                                                        | ures a<br>nose t<br>indicat<br>DTCs<br>None<br>None                   | ccording to TIRE AN<br>rouble codes (DTCs)<br>es that the TPMS is<br>Control-Unit ID Hex<br>6D662021<br>6D662022                                                                | D LOADING INFO<br>) according to the<br>operating normal<br>Control-Unit ID 1<br>1835409441<br>1835409442                                                               | DRMATION LABEL<br>a appropriate Elec<br>ally and has detec<br>Dec Tool ID Hex<br>6D662021<br>6D662022                                             | tronic Servic<br>ted low tire p<br>Tool ID Dec<br>1835409441<br>1835409442                                               | e Manua<br>pressure<br>Position<br>OK<br>OK              | in one of the tires.<br>Sensor Type<br>4096 Manchester 433 MHzFM<br>4096 Manchester 433 MHzFM                                                                 |
| Always set<br>Understand<br>A Low Press<br>Wheel<br>Left Front<br>Right Front<br>Right Rear                            | tire press<br>l and diag<br>sure DTC<br>Pressure<br>39.3PSI<br>39.8PSI<br>39.1PSI                                           | ures a<br>nose t<br>indicat<br>DTCs<br>None<br>None<br>None           | ccording to TIRE AN<br>rouble codes (DTCs)<br>es that the TPMS is<br>Control-Unit ID Hex<br>6D662021<br>6D662022<br>6D662025                                                    | D LOADING INFO<br>according to the<br>operating normal<br>(Control-Unit ID<br>1835409441<br>1835409442<br>1835409445                                                    | DRMATION LABEL<br>a appropriate Elec<br>ally and has detec<br>Dec Tool ID Hex<br>6D662021<br>6D662022<br>6D662025                                 | tronic Servic<br>ted low tire p<br>Tool ID Dec<br>1835409441<br>1835409442<br>1835409445                                 | e Manua<br>pressure<br>Position<br>OK<br>OK<br>OK        | Sensor Type         4096 Manchester 433 MHzFM         4096 Manchester 433 MHzFM         4096 Manchester 433 MHzFM                                             |
| Always set<br>Understand<br>A Low Press<br>Wheel<br>Left Front<br>Right Front<br>Right Rear<br>Left Rear               | tire press<br>and diag<br>sure DTC<br>Pressure<br>39.3PSI<br>39.8PSI<br>39.1PSI<br>39.3PSI                                  | ures a<br>nose t<br>indicat<br>DTCs<br>None<br>None<br>None<br>None   | ccording to TIRE AN<br>rouble codes (DTCs)<br>es that the TPMS is<br>Control-Unit ID Hex<br>6D662021<br>6D662022<br>6D662025<br>6D66202F                                        | D LOADING INFO<br>) according to the<br>operating normal<br>(Control-Unit ID<br>1835409441<br>1835409442<br>1835409445<br>1835409455                                    | DRMATION LABEL<br>appropriate Elec<br>ally and has detec<br>Dec Tool ID Hex<br>6D662021<br>6D662022<br>6D662025<br>6D66202F                       | tronic Servic<br>ted low tire p<br>Tool ID Dec<br>1835409441<br>1835409442<br>1835409445<br>1835409455                   | e Manua<br>pressure<br>OK<br>OK<br>OK<br>OK              | in one of the tires.<br>Sensor Type<br>4096 Manchester 433 MHzFM<br>4096 Manchester 433 MHzFM<br>4096 Manchester 433 MHzFM<br>4096 Manchester 433 MHzFM       |
| Always set<br>Understand<br>A Low Press<br>Wheel<br>Left Front<br>Right Front<br>Right Rear<br>*DTCs are<br>Signal Teo | tire press<br>and diag<br>sure DTC<br><b>Pressure</b><br>39.3PSI<br>39.8PSI<br>39.1PSI<br>39.3PSI<br>shown in<br>th II Disp | ures a<br>nose t<br>indicat<br>DTCs<br>None<br>None<br>None<br>actual | ccording to TIRE AN<br>rouble codes (DTCs)<br>res that the TPMS is<br>Control-Unit ID Hex<br>6D662021<br>6D662022<br>6D662025<br>6D662025<br>wheel position as fo<br>formation: | D LOADING INFO<br>according to the<br>operating normal<br>(Control-Unit ID<br>1835409441<br>1835409442<br>1835409445<br>1835409455<br>1835409455<br>Dund by the tool. T | DRMATION LABEL<br>a appropriate Elec<br>ally and has detec<br>Dec Tool ID Hex<br>6D662021<br>6D662022<br>6D662025<br>6D66202F<br>The tool compens | tronic Servic<br>ted low tire p<br>Tool ID Dec<br>1835409441<br>1835409442<br>1835409445<br>1835409455<br>sates for tire | e Manua<br>pressure<br>OK<br>OK<br>OK<br>OK<br>rotations | in one of the tires.<br>Sensor Type<br>4096 Manchester 433 MHzFM<br>4096 Manchester 433 MHzFM<br>4096 Manchester 433 MHzFM<br>4096 Manchester 433 MHzFM<br>5. |

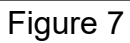

18. Confirm that each TPMS sensor is transmitting a tire pressure.

**NOTE:** Tire pressures can be found in the second column of the form that was just printed.

- YES, all TPMS sensors are transmitting a pressure: Proceed to step 20.
- **NO, not all of the TPMS sensors are transmitting a pressure:** This bulletin does not apply. Refer to the ESM for further diagnostic information.
- 19. Erase the stored TPMS DTC(s).

- 20. Turn the air conditioning ON and to the following settings:
  - Maximum cold
  - Recirculate
  - Face mode
  - Maximum fan speed
- 21. Drive the vehicle at 25 MPH or more for 3 minutes, and then drive the vehicle at any speed for 10 minutes.
  - Is DTC C1708, C1709, C1710 or C1711 stored?

YES: Proceed to step 22.

- **NO:** This bulletin does not apply. Refer to the Electronic Service Manual (ESM) for further diagnostic information.
- 22. Replace the HVAC blower with one from the Parts Information section on page 7.
  - Refer to the ESM for the procedure to replace the HVAC blower:
    - 370Z REPAIR > VENTILATION, HEATER & AIR CONDITIONER > VENTILATION SYSTEM > REMOVAL AND INSTALLATION > BLOWER MOTOR.
    - GT-R VENTILATION, HEATER AIR CONDITIONER > VENTILATION SYSTEM > REMOVAL AND INSTALLATION > BLOWER UNIT > BLOWER MOTOR.

#### PARTS INFORMATION

| MODEL     | DESCRIPTION     | PART NUMBER | QUANTITY |
|-----------|-----------------|-------------|----------|
| 2018 370Z | Blower Assembly | 27200-1EA0E | 1        |
| 2018 GT-R | Blower Assembly | 27200-JK60B | 1        |

## CLAIMS INFORMATION

#### Submit a Primary Part (PP) type line claim using the following claims coding:

| DESCRIPTION                 | PFP | OP CODE | SYM | DIA | FRT     |
|-----------------------------|-----|---------|-----|-----|---------|
| TPMS Diagnosis/Blower Motor | (1) | PX87AA  | HC  | 32  | 2.2 (2) |

(1) Reference the electronic parts catalog and use the Front Blower Motor (27200-\*\*\*\*) as the Primary Failed Part (PFP).

(2) The FRT allows adequate time to access DTC codes. No other diagnostic procedures subsequently required. Do Not claim any other diagnostic operation codes with this claim.

#### AMENDMENT HISTORY

| PUBLISHED DATE | REFERENCE | DESCRIPTION                 |
|----------------|-----------|-----------------------------|
| August 8, 2019 | NTB19-062 | Original bulletin published |